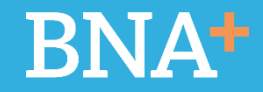

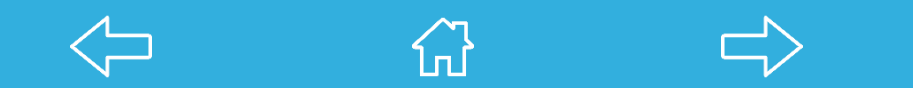

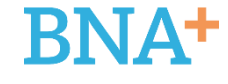

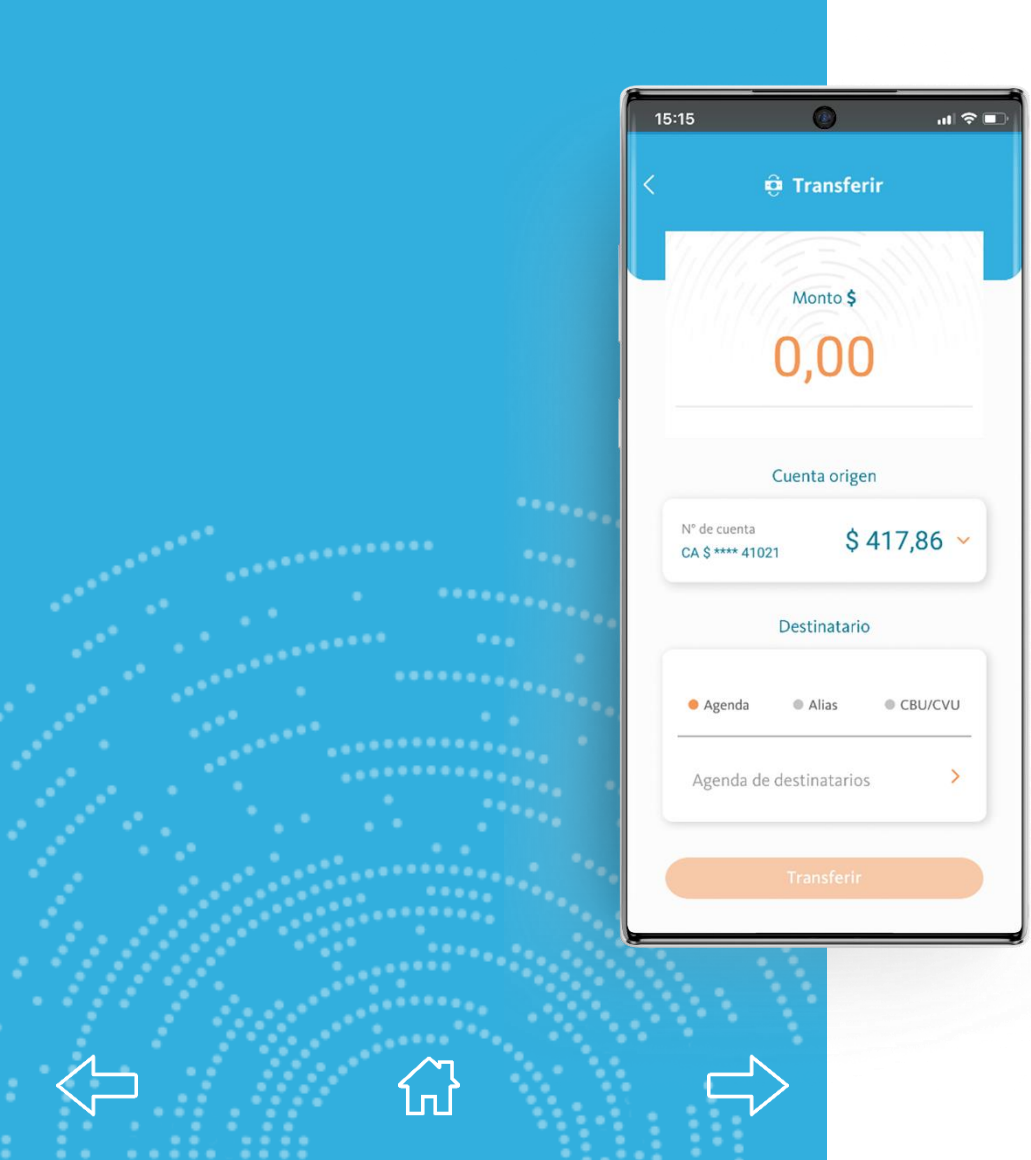

Seleccionando la opción TRANSFERIR en el pie de la pantalla principal, el usuario accederá a esta pantalla.

#### En la misma deberá:

- + Ingresar MONTO.
- Seleccionar CUENTA ORIGEN de un combo (en caso que tenga más de una)
- Destinatario: el mismo podrá ser ingresado desde las opciones:
  - a. Agenda
  - b. Alias
  - c. CBU/CVU
- + Botón Transferir\*

\*Completados los campos correspondientes se habilita el botón transferir.

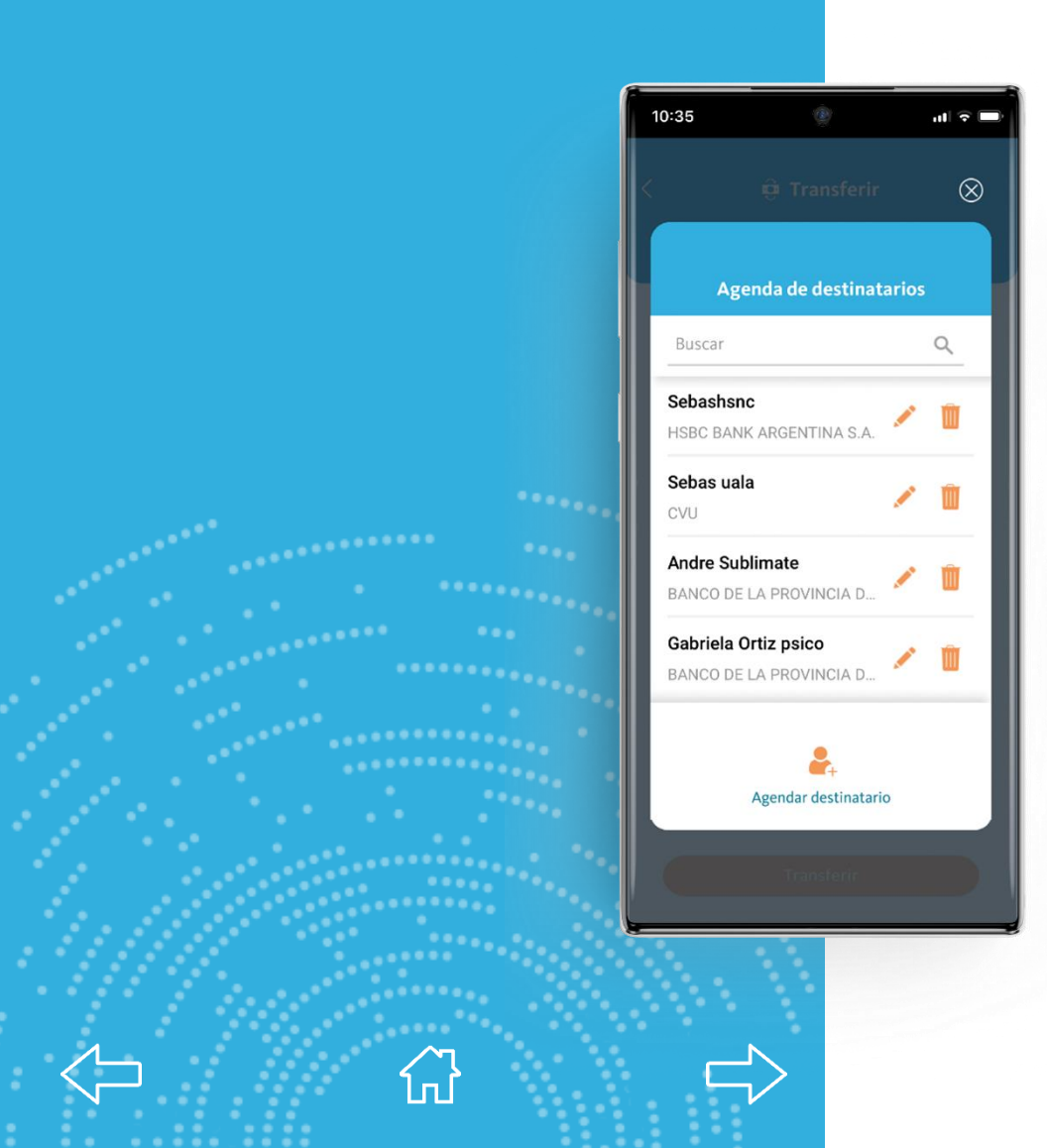

# Agenda de Destinatarios

En caso de seleccionar esta opción, se listarán todos destinatarios agendados previamente.

**BNA**+

Se podrá añadir uno nuevo presionando el ícono inferior Agendar Destinatario.

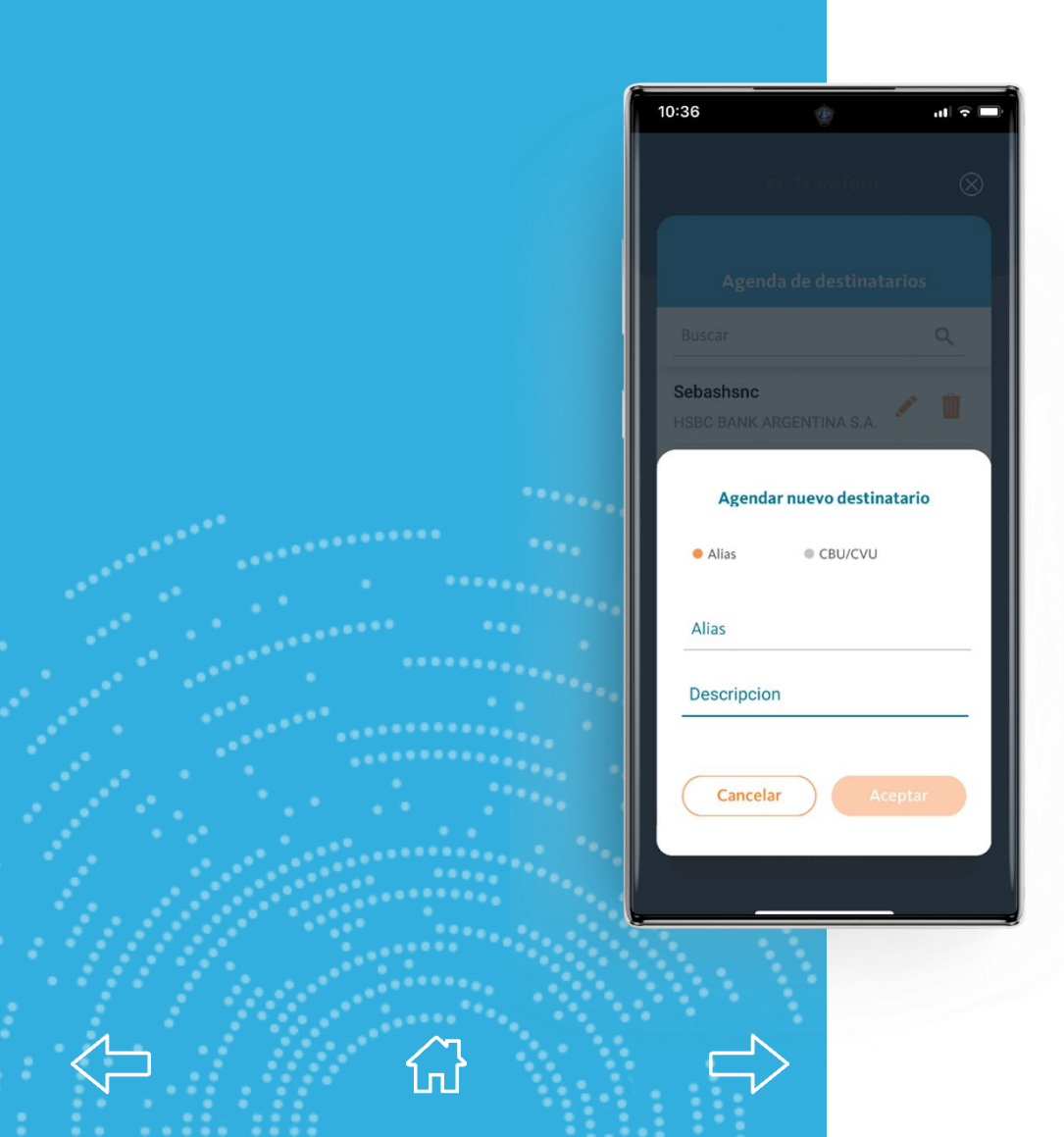

#### **Agenda de Destinatarios**

Para agendar un nuevo destinatario se deberá completar el Alias o CBU/CVU. Además se solicitará una Descripción, que aparecerá junto con la cuenta adherida a modo de recordatorio.

**BNA**+

Una vez ingresados los datos, se deberá presionar el botón Aceptar.

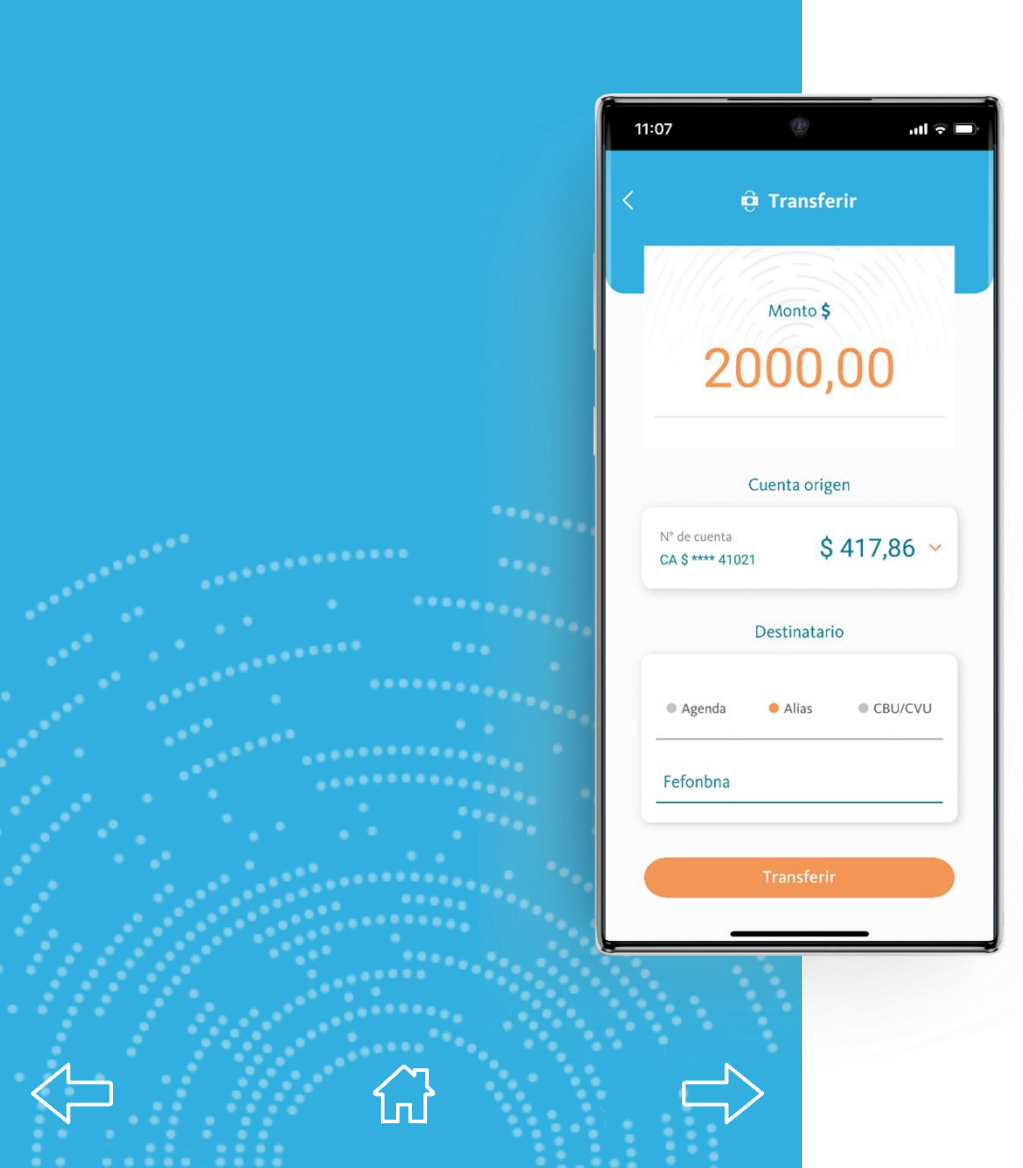

## **BNA**+

#### **Transferencias**

En caso de que el usuario no haya seleccionado el destinatario de la agenda, puede completar manualmente el ALIAS o CBU/CVU.

Al completar todos los datos, se habilitará el botón Transferir.

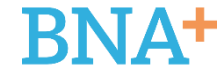

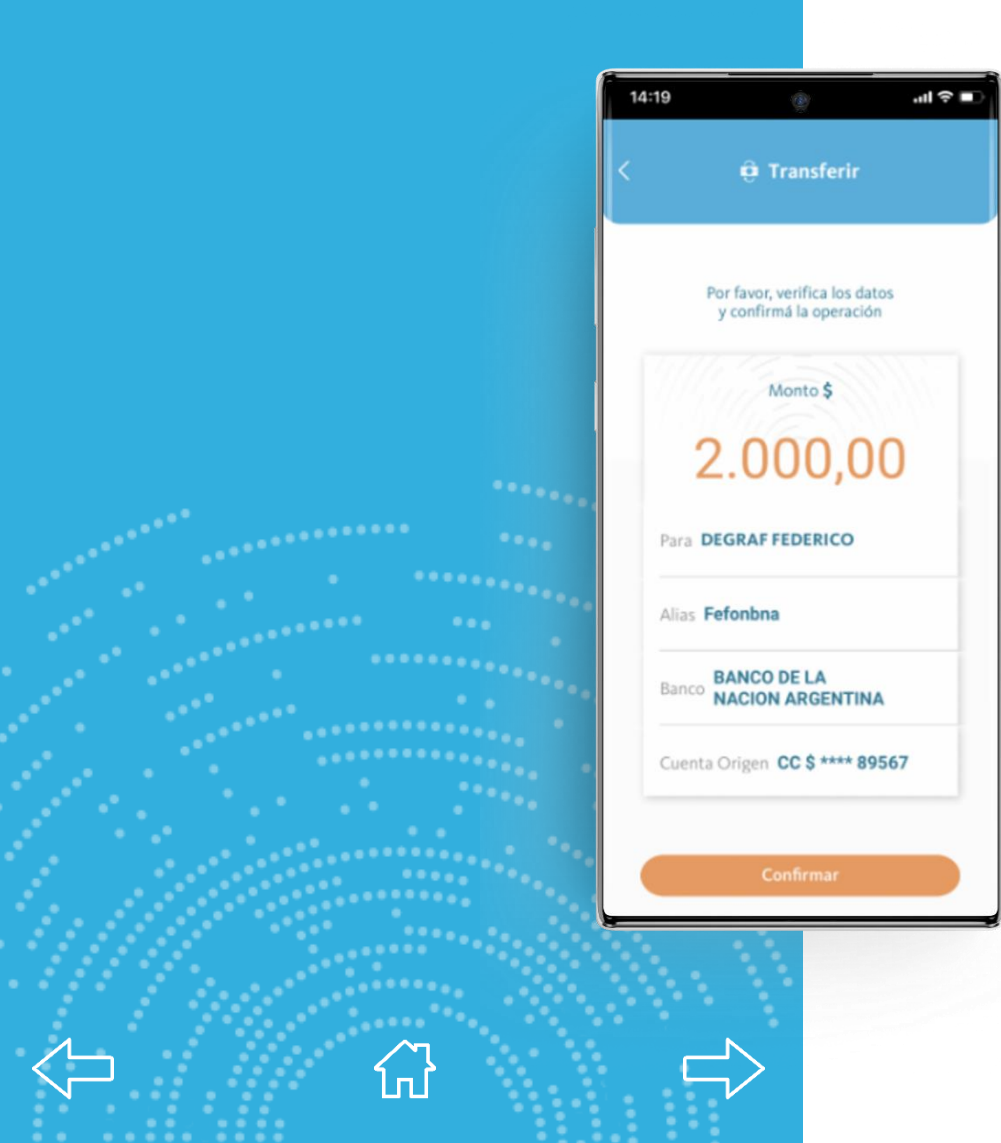

Aparecerá una pantalla de verificación donde el usuario podrá observar los datos completados en el paso anterior.

En esta pantalla, BNA+ mostrará el nombre y el Banco de la persona a la cual deseamos transferir.

El usuario deberá presionar CONFIRMAR para concluir la operación.

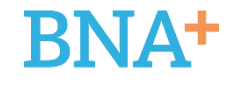

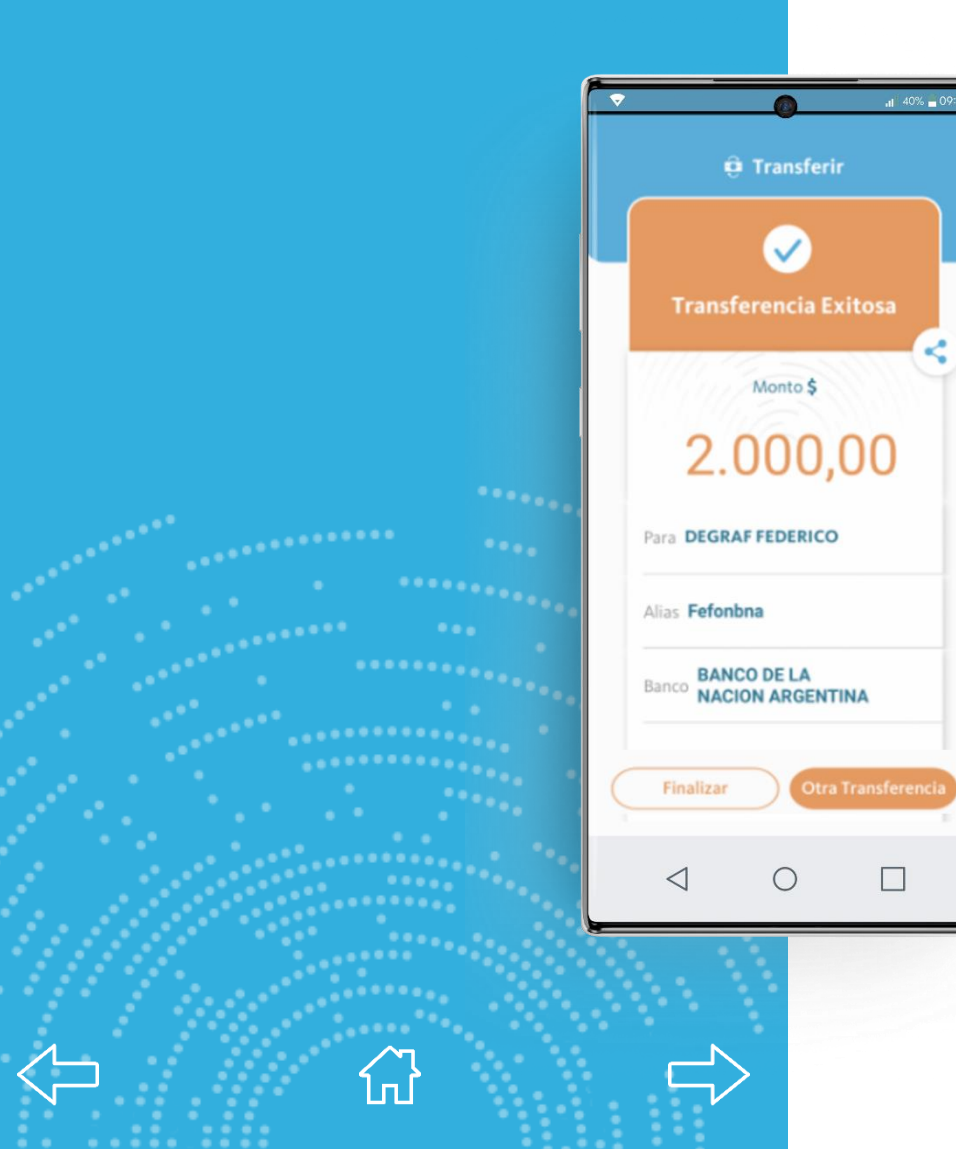

Se le mostrará al usuario el comprobante de transferencia exitosa.

El mismo podrá compartirse (Whatsapp, Mail etc. desde el ícono circular que se encuentra en el borde derecho).

Se menciona que el usuario podrá acceder en todo momento a sus comprobantes desde la sección TU ACTIVIDAD.

Presionando Finalizar vuelve a la pantalla principal.

En caso de desear realizar una nueva transferencia, seleccionar Otra Transferencia.

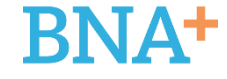

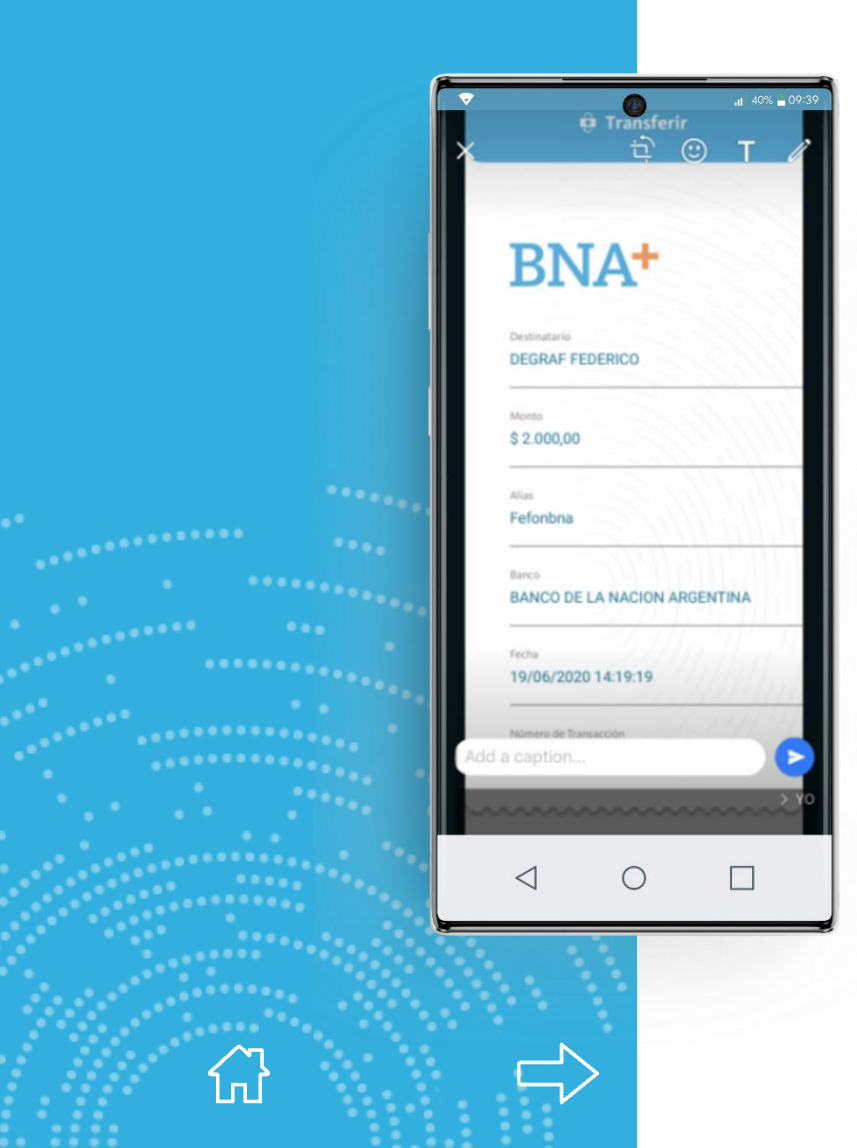

En esta pantalla se muestra el comprobante que se compartirá desde BNA+.